#### Xerox<sup>®</sup> ColorQube<sup>™</sup> 9301/ 9302/ 9303 Descrizione generale della macchina

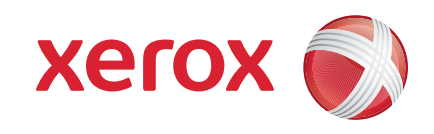

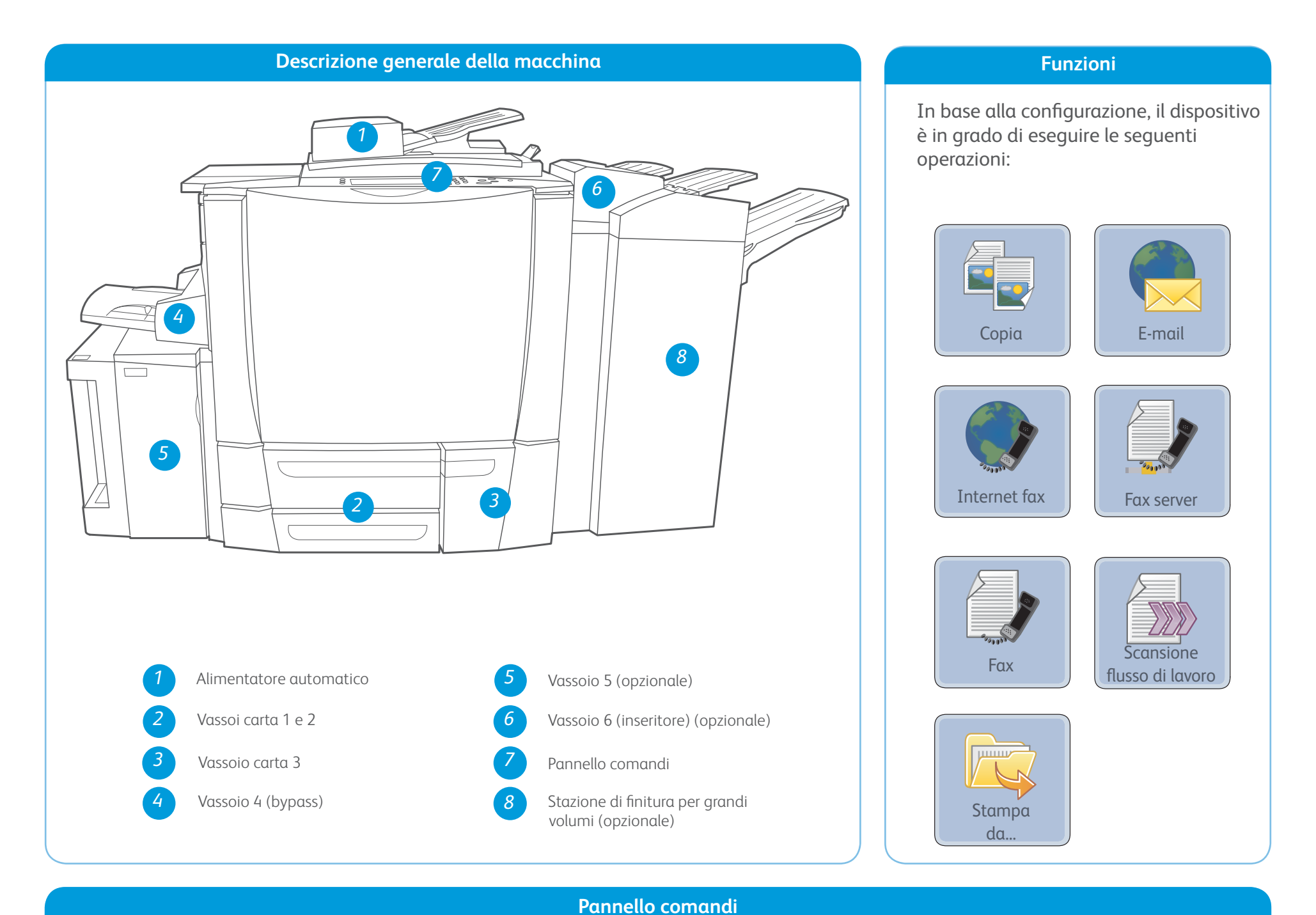

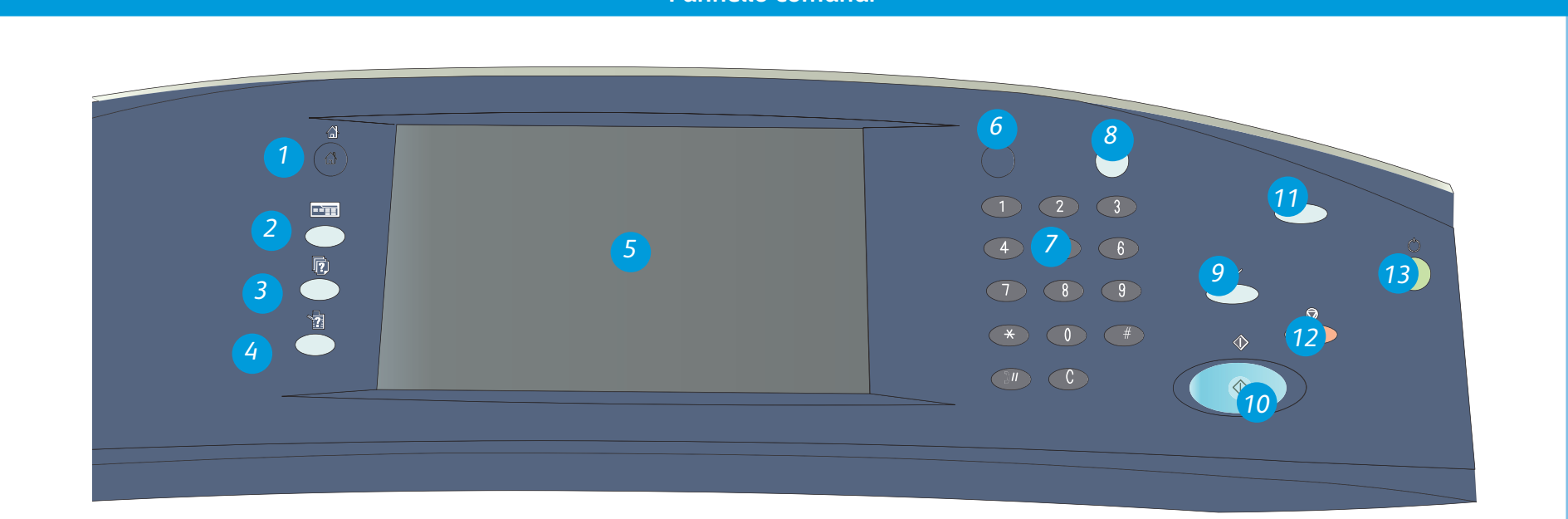

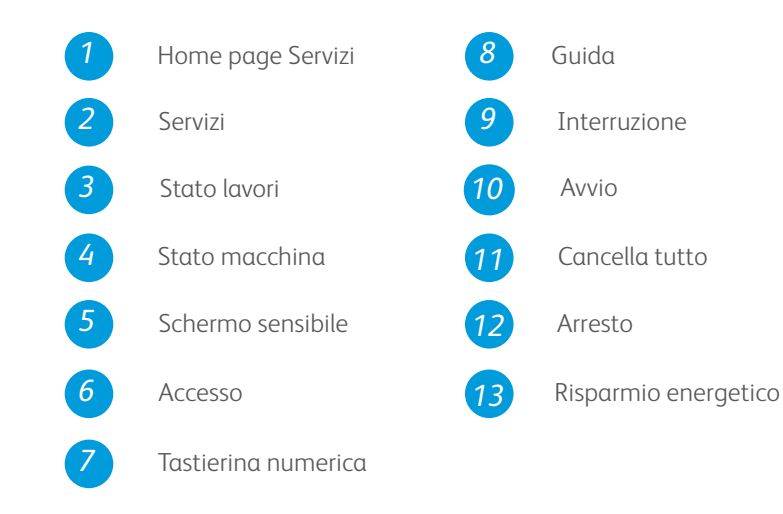

## Altre informazioni

Per ulteriori informazioni, vedere:

- Guide per l'utente
- http://www.support.xerox.com

#### Xerox<sup>®</sup> ColorQube<sup>™</sup> 9301/ 9302/ 9303 Come caricare la carta

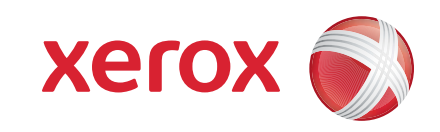

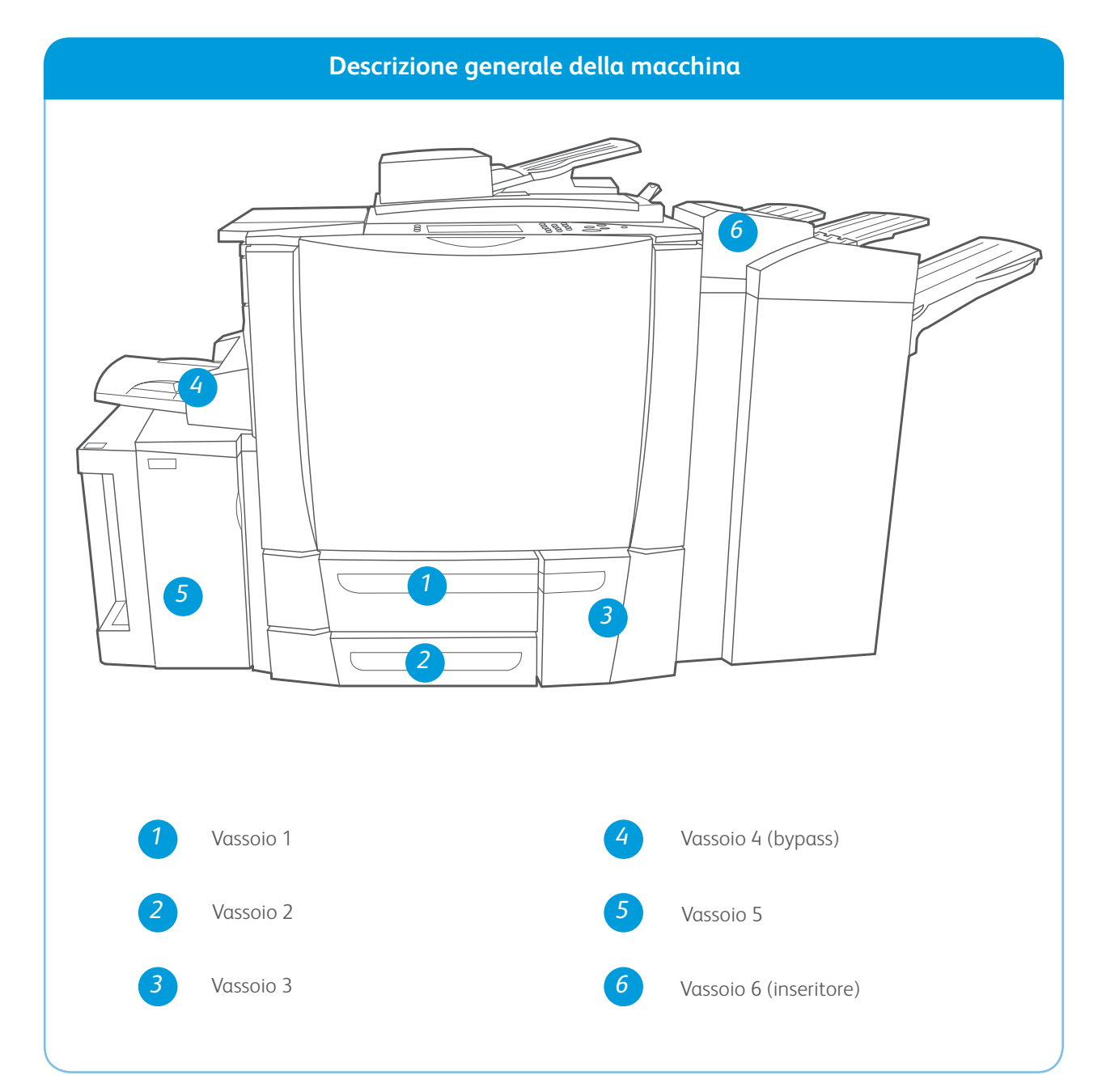

#### Vassoi 1, 2 e 3

- 1. Aprire il vassoio.
- 2. Inserire i supporti nel vassoio rivolti verso l'alto. Non caricare carta oltre la linea di riempimento massimo.
- 3. Solo vassoi 1 e 2. Accertarsi che le guide della carta sfiorino appena la carta.
- 4. Chiudere il vassoio. Sullo schermo sensibile vengono visualizzate le impostazioni della carta per il vassoio.
- 5. Controllare e confermare o modificare le impostazioni.

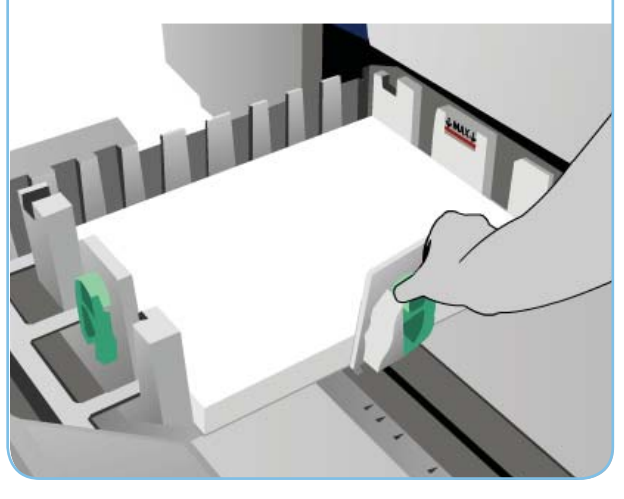

#### Vassoio 6 (inseritore)

- 1. Inserire i supporti nel vassoio rivolti verso l'alto e verificare che l'orientamento dei supporti sia corretto.
- 2. Non caricare carta oltre la linea di riempimento massimo.
- Accertarsi che le guide della carta sfiorino appena la carta. Sullo schermo sensibile vengono visualizzate le impostazioni della carta per il vassoio.
- 4. Controllare e confermare o modificare le impostazioni.

#### Vassoio 4 (bypass)

- 1. Accertarsi che il vassoio sia in posizione abbassata.
- 2. Per supporti grandi, utilizzare l'apposita estensione.
- 3. Inserire i supporti nel vassoio rivolti verso il basso. Non caricare carta oltre la linea di riempimento massimo.
- 4. Accertarsi che le guide della carta sfiorino appena la carta.
- 5. Sullo schermo sensibile vengono visualizzate le impostazioni della carta per il vassoio.
- 6. Controllare e confermare o modificare le

#### Vassoio 5

- 1. Premere il pulsante per aprire lo sportello.
- 2. Attendere che il vassoio carta si abbassi.
- 3. Inserire i supporti nel vassoio rivolti verso il basso. Non caricare carta oltre la linea di riempimento massimo.
- 4. Chiudere lo sportello. Il vassoio di solleva automaticamente.

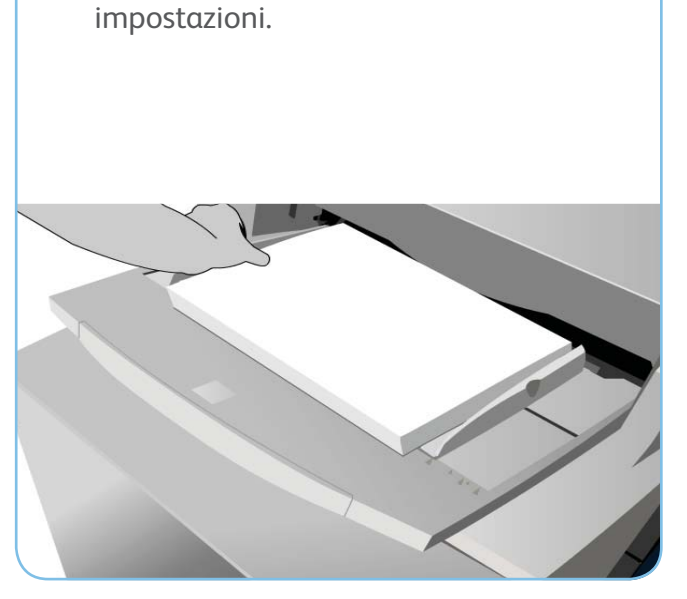

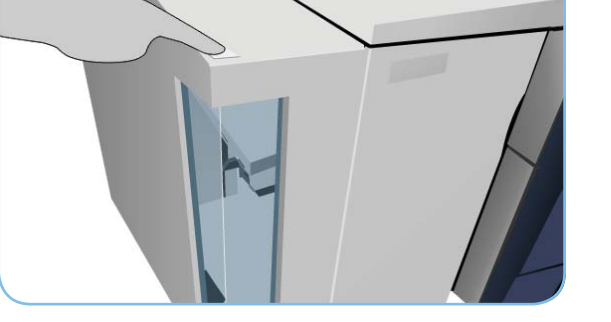

#### Altre informazioni

- Guide per l'utente
- http://www.support.xerox.com
- Grammature e dimensioni carta sono elencate nella Guida per l'utente

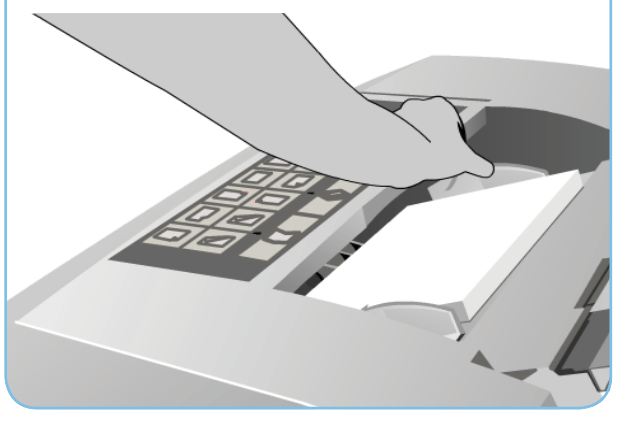

#### Xerox<sup>®</sup> ColorQube<sup>™</sup> 9301/ 9302/ 9303 Come eseguire una copia

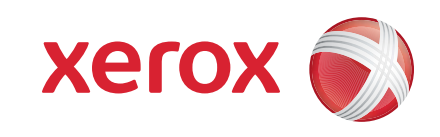

#### Preparazione

- 1. Premere il tasto Cancella tutto (AC) due volte e quindi Conferma per annullare eventuali selezioni di programmazione precedenti.
- 2. Caricare i documenti originali con il lato da stampare rivolto verso l'alto nell'alimentatore automatico e verso il basso sulla lastra di esposizione.

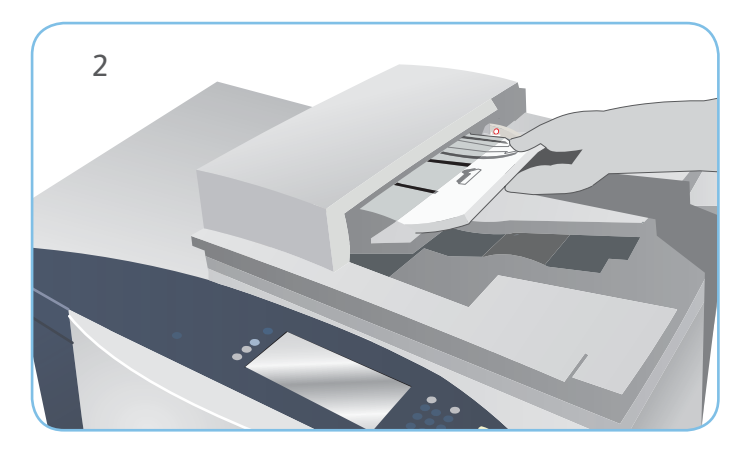

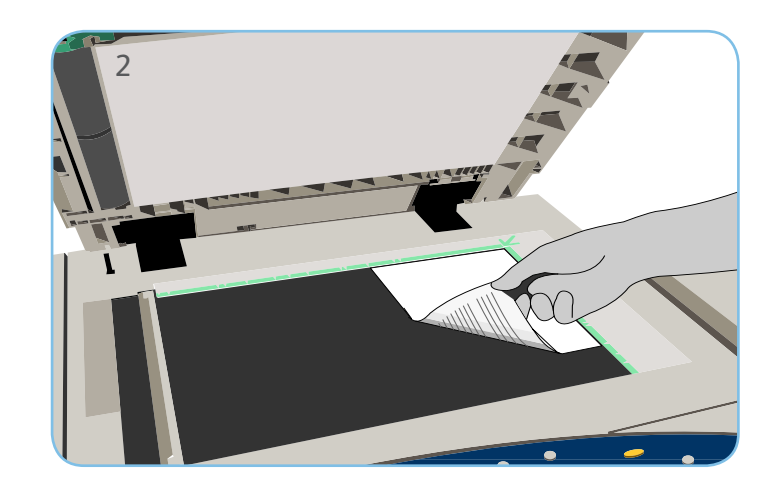

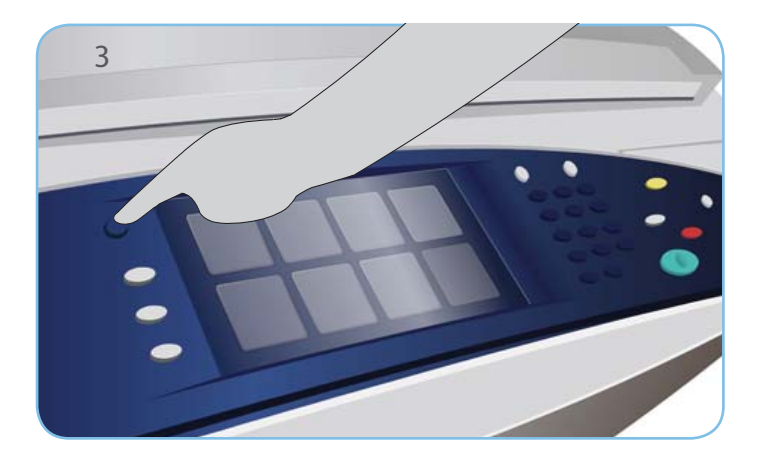

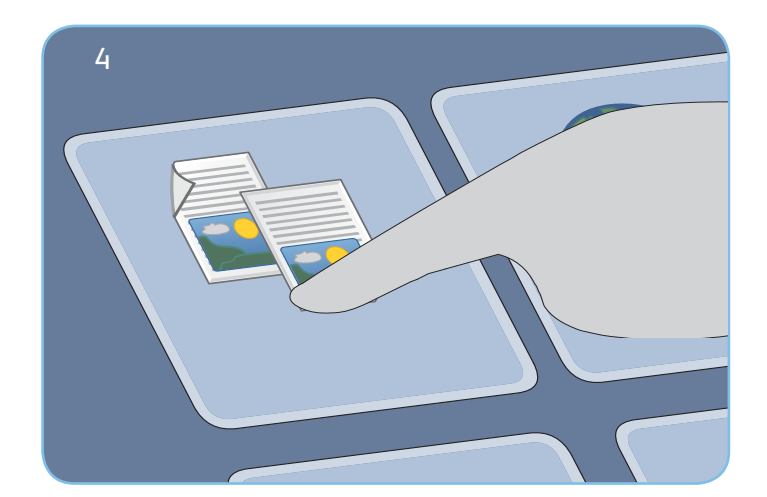

# Copia

- 3. Premere il tasto Home page Servizi.
- 4. Selezionare l'opzione Copia. Viene visualizzata la scheda Copia.
- 5. Effettuare le eventuali modifiche di programmazione richieste, ad esempio Colore di uscita, Riduzione/Ingrandimento, Vassoi carta, Lati da copiare e Uscita Copie.
- 6. Immettere il numero di copie utilizzando la tastierina numerica.
- 7. Premere Avvio per eseguire la scansione degli originali ed elaborare il lavoro di copiatura.

Il lavoro di copiatura entra nella coda lavori ed è pronto per l'elaborazione.

#### Altre informazioni

Per ulteriori informazioni, vedere:

- Guide per l'utente
- http://www.support.xerox.com

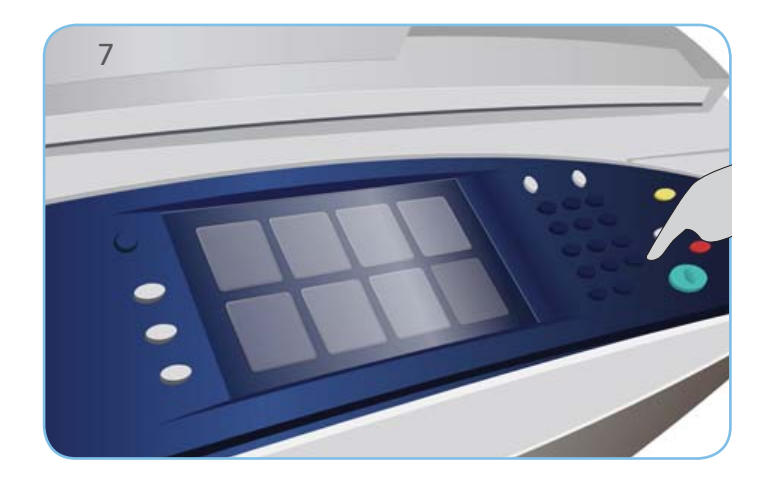

#### Xerox<sup>®</sup> ColorQube<sup>™</sup> 9301/ 9302/ 9303 Come inviare un fax

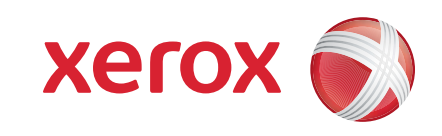

#### Preparazione

- 1. Premere il tasto Cancella tutto (AC) due volte e quindi Conferma per annullare eventuali selezioni di programmazione precedenti.
- 2. Caricare i documenti originali con il lato da stampare rivolto verso l'alto nell'alimentatore automatico e verso il basso sulla lastra di esposizione.

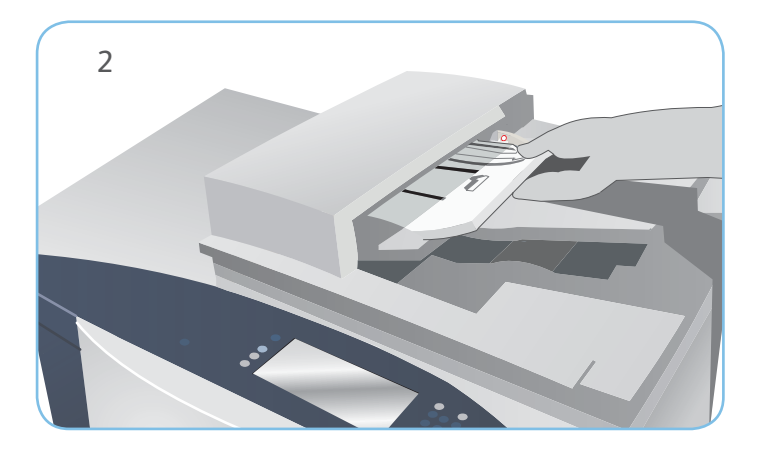

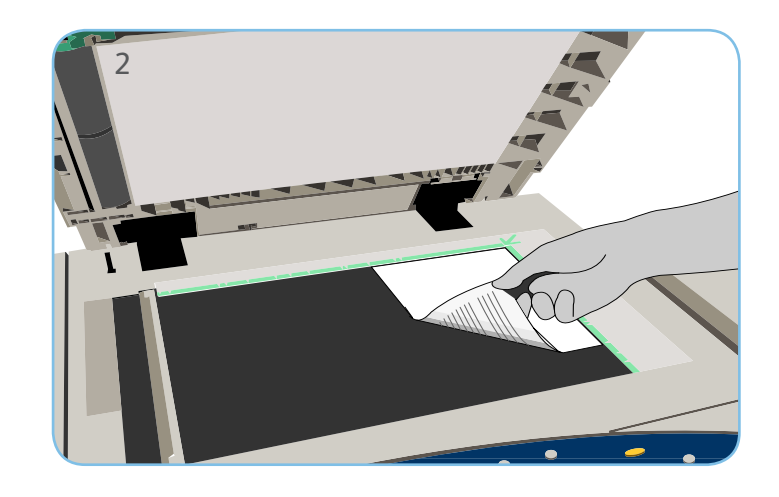

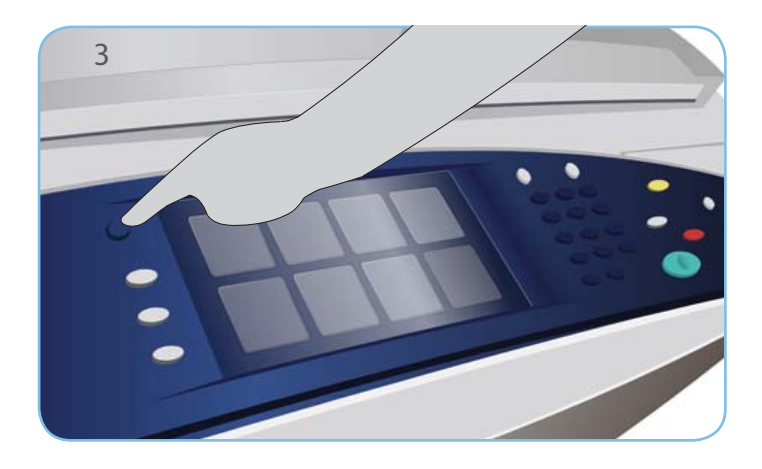

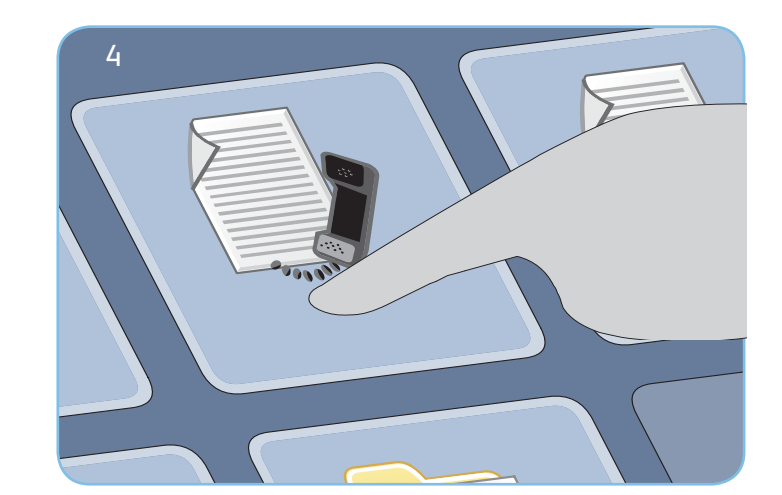

#### Fax

- 3. Premere il tasto Home page Servizi.
- 4. Selezionare l'opzione Fax. Viene visualizzata la scheda Fax.
- 5. Selezionare il campo di inserimento e immettere il numero fax. Selezionare Aggiungi per aggiungere il numero all'elenco dei destinatari. Immettere altri numeri come richiesto.
- 6. Effettuare eventuali modifiche di programmazione richieste.
- 7. Premere Avvio per eseguire la scansione degli originali ed elaborare il lavoro fax.

Il lavoro fax entra nella coda lavori ed è pronto per l'elaborazione.

### Altre informazioni

Per ulteriori informazioni, vedere:

- Guide per l'utente
- http://www.support.xerox.com

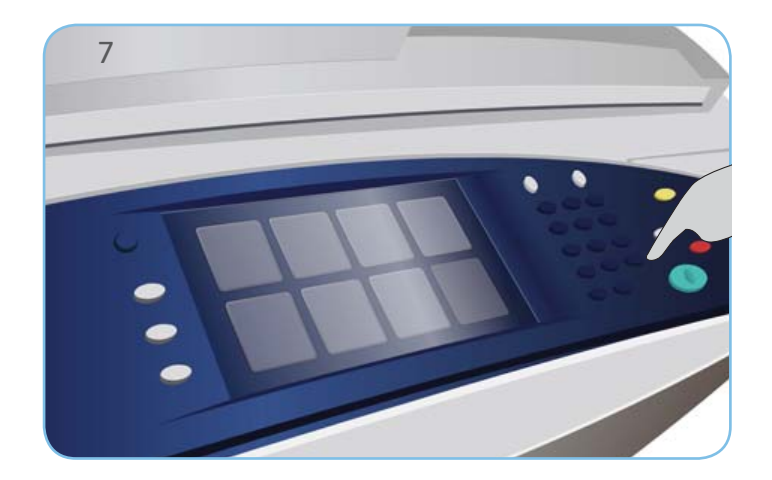

### Xerox<sup>®</sup> ColorQube<sup>™</sup> 9301/ 9302/ 9303 Come inviare un fax server

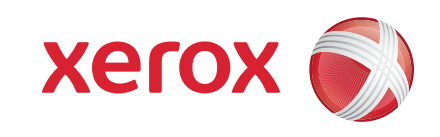

#### Preparazione

- 1. Premere il tasto Cancella tutto (AC) due volte e quindi Conferma per annullare eventuali selezioni di programmazione precedenti.
- 2. Caricare i documenti originali con il lato da stampare rivolto verso l'alto nell'alimentatore automatico e verso il basso sulla lastra di esposizione.

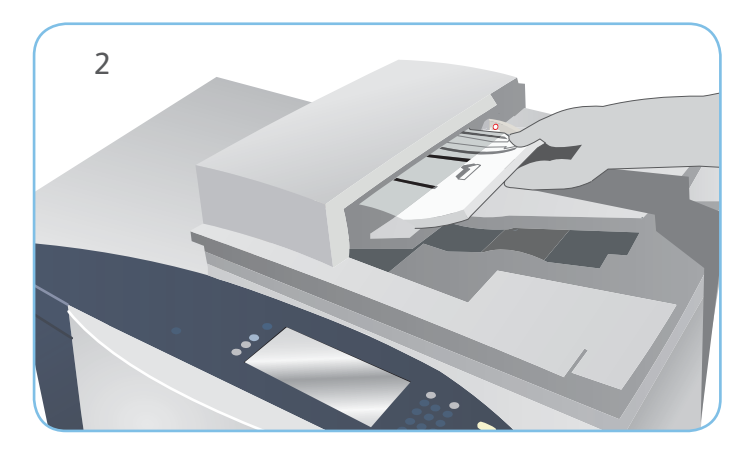

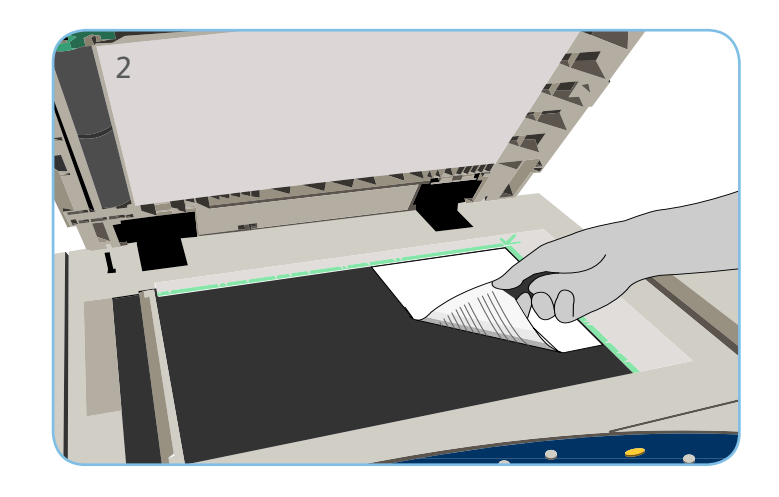

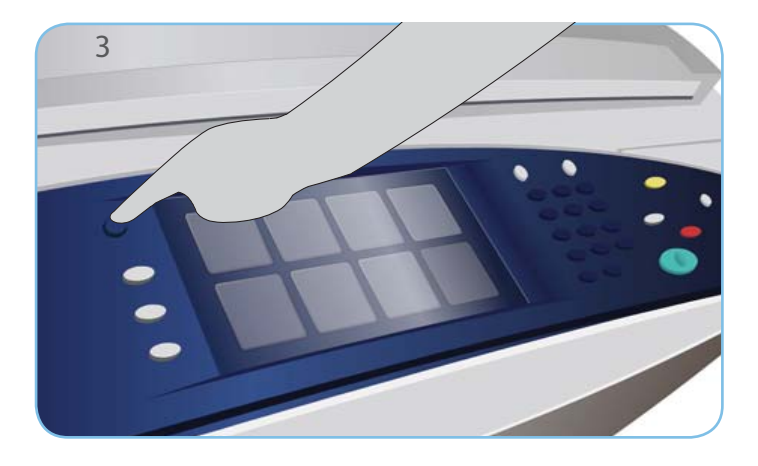

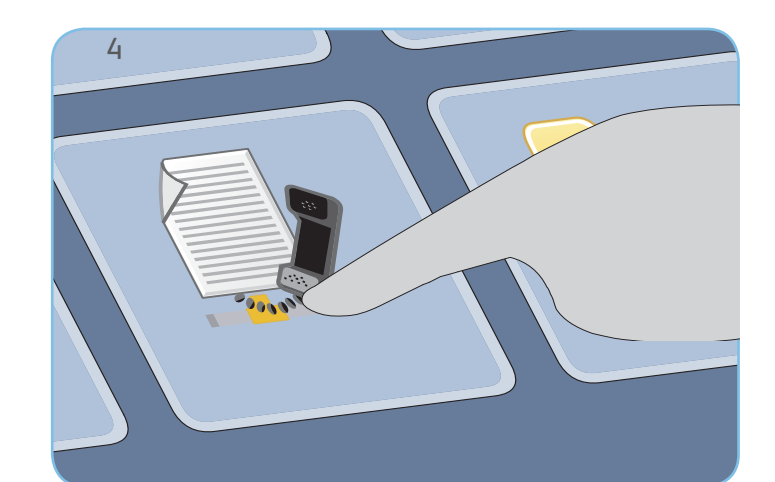

## Fax

- 3. Premere il tasto Home page Servizi.
- 4. Selezionare l'opzione Fax server. Viene visualizzata la scheda Fax server.
- 5. Selezionare il campo di inserimento e immettere il numero fax. Selezionare Aggiungi per aggiungere il numero all'elenco dei destinatari. Immettere altri numeri come richiesto.
- 6. Effettuare eventuali modifiche di programmazione richieste.
- 7. Premere Avvio per eseguire la scansione degli originali ed elaborare il lavoro fax.

Il lavoro fax entra nella coda lavori ed è pronto per l'elaborazione.

#### Altre informazioni

Per ulteriori informazioni, vedere:

- Guide per l'utente
- http://www.support.xerox.com

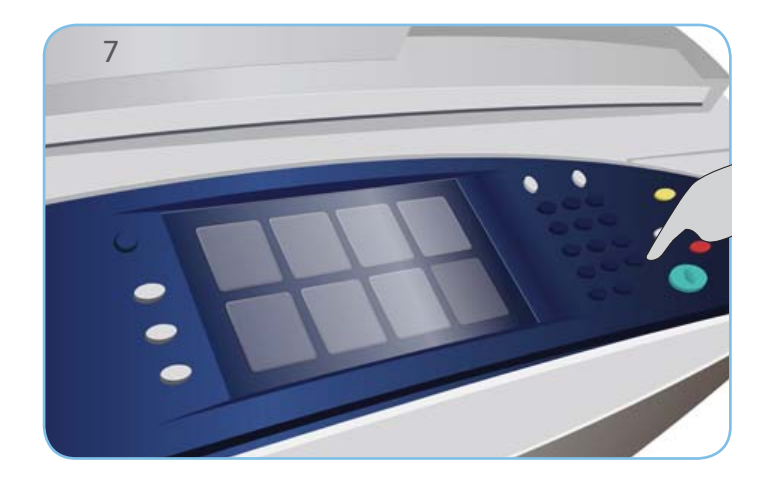

#### Xerox<sup>®</sup> ColorQube<sup>™</sup> 9301/ 9302/ 9303 Come inviare un Internet fax

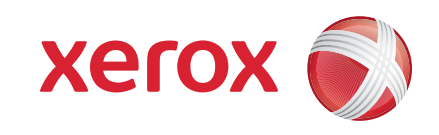

#### Preparazione

- 1. Premere il tasto Cancella tutto (AC) due volte e quindi Conferma per annullare eventuali selezioni di programmazione precedenti.
- 2. Caricare i documenti originali con il lato da stampare rivolto verso l'alto nell'alimentatore automatico e verso il basso sulla lastra di esposizione.

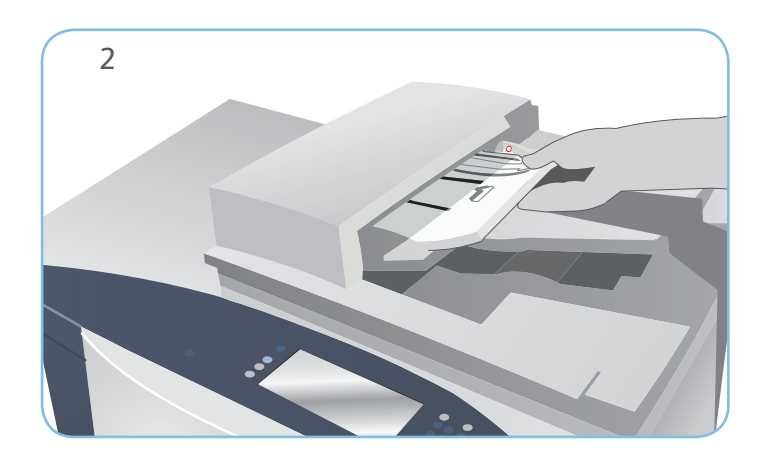

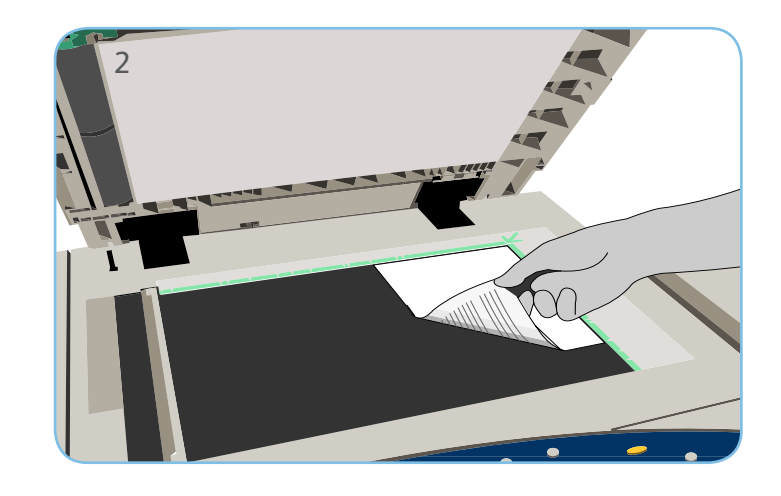

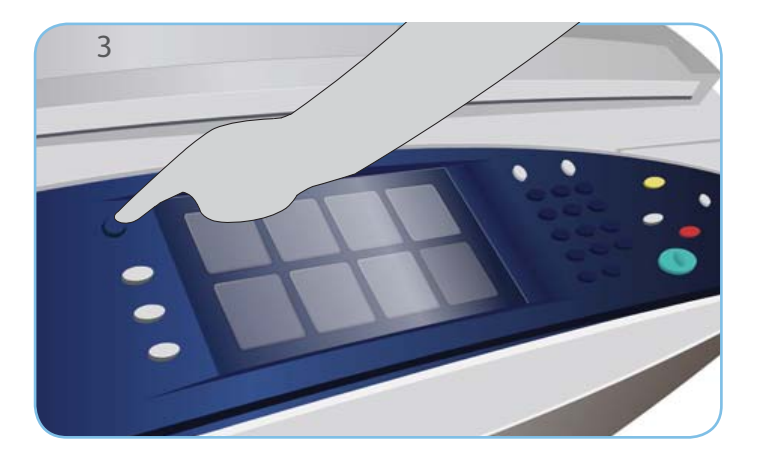

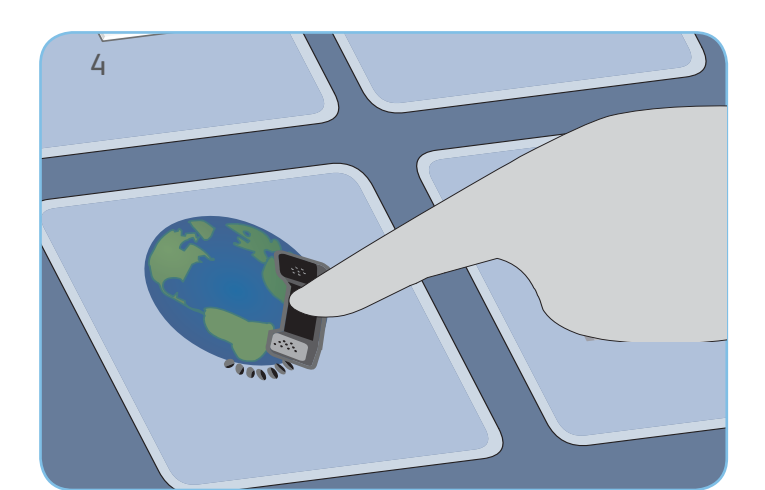

#### Fax

- 3. Premere il tasto Home page Servizi.
- 4. Selezionare l'opzione Internet fax. Viene visualizzata la scheda Internet fax.
- 5. Selezionare Nuovo destinatario. Verificare che il campo A sia visualizzato nel menu a discesa. Inserire l'indirizzo e-mail e selezionare Aggiungi. Aggiungere eventuali destinatari come richiesto e selezionare Chiudi.
- 6. Effettuare eventuali modifiche di programmazione richieste.
- 7. Premere Avvio per eseguire la scansione degli originali ed elaborare il lavoro fax.

Il lavoro fax entra nella coda lavori ed è pronto per l'elaborazione.

#### Altre informazioni

Per ulteriori informazioni, vedere:

- Guide per l'utente
- http://www.support.xerox.com

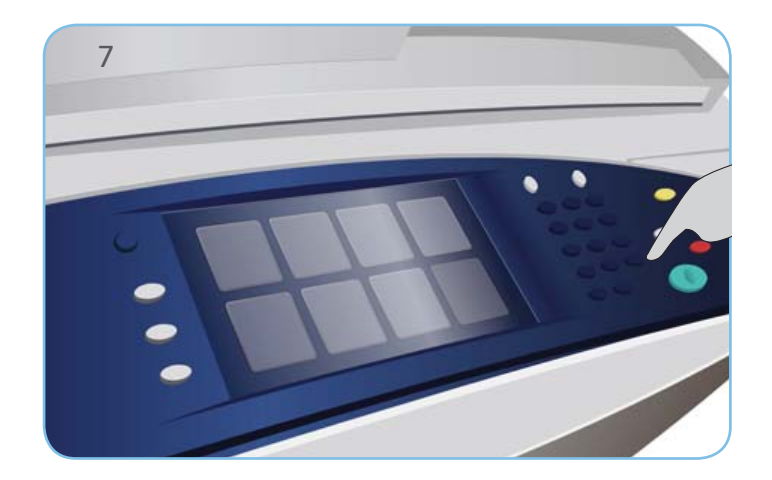

#### Xerox<sup>®</sup> ColorQube<sup>™</sup> 9301/ 9302/ 9303 Come usare Stampa da...

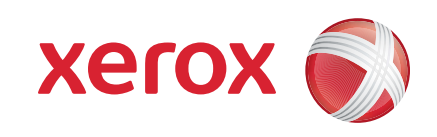

#### Preparazione

1. Premere il tasto Cancella tutto (AC) due volte e quindi Conferma per annullare eventuali selezioni di programmazione precedenti.

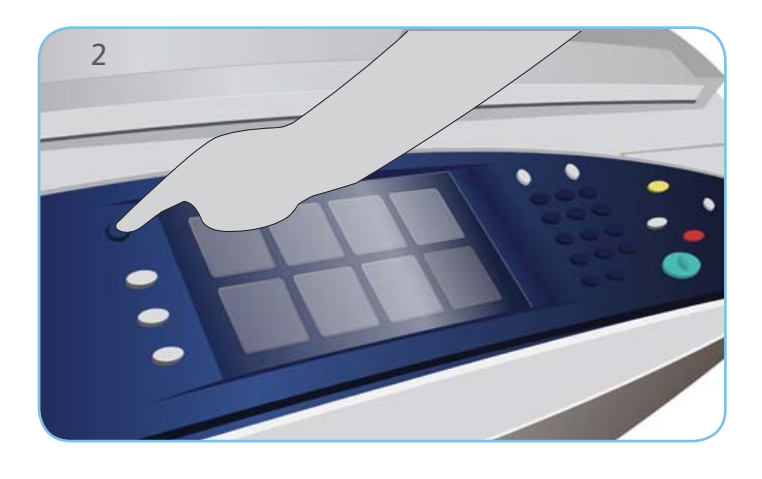

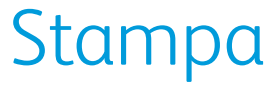

- 3. Premere il tasto Home page Servizi.
- 4. Selezionare l'opzione Stampa da.... Vengono visualizzati i lavori salvati pronti per la stampa.
- 5. Utilizzare le frecce per scorrere e selezionare la cartella o il lavoro.
- 6. Effettuare eventuali modifiche di programmazione richieste.
- 7. Immettere la quantità richiesta e selezionare Stampa per stampare il lavoro.

Il lavoro di stampa entra nella coda lavori ed è pronto per l'elaborazione.

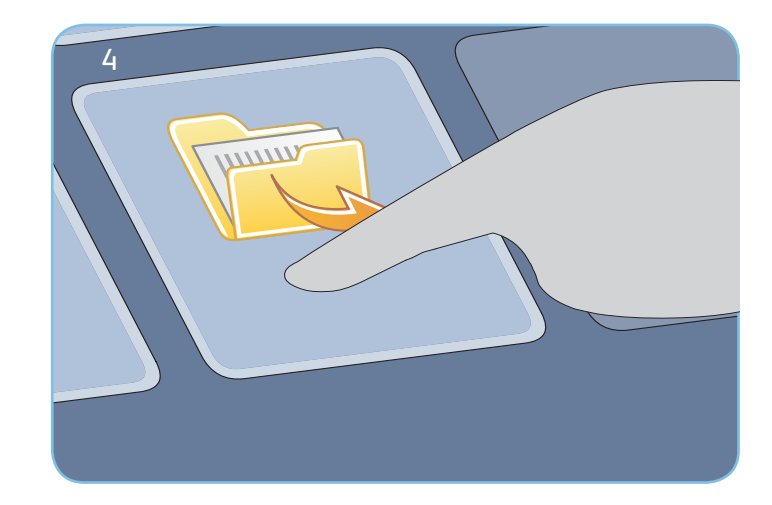

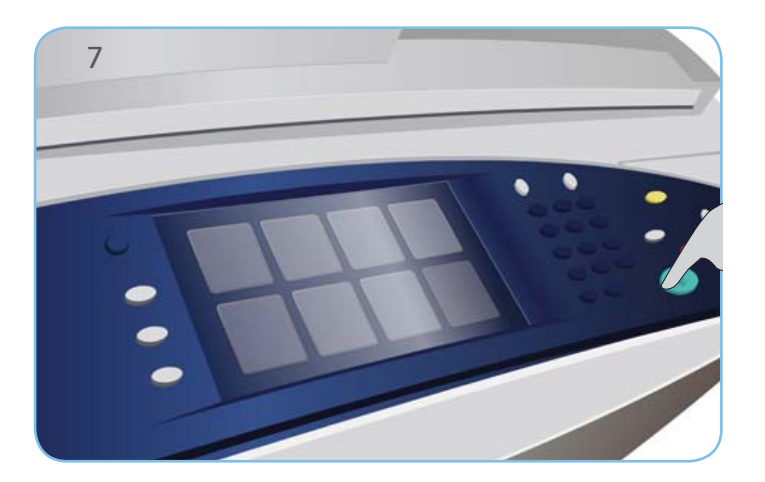

#### Altre informazioni

Per ulteriori informazioni, vedere:

- Guide per l'utente
- http://www.support.xerox.com

## Xerox<sup>®</sup> ColorQube<sup>™</sup> 9301/ 9302/ 9303 Come inviare un messaggio e-mail

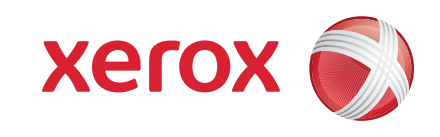

## Preparazione

- 1. Premere il tasto Cancella tutto (AC) due volte e quindi Conferma per annullare eventuali selezioni di programmazione precedenti.
- 2. Caricare i documenti originali con il lato da stampare rivolto verso l'alto nell'alimentatore automatico e verso il basso sulla lastra di esposizione.

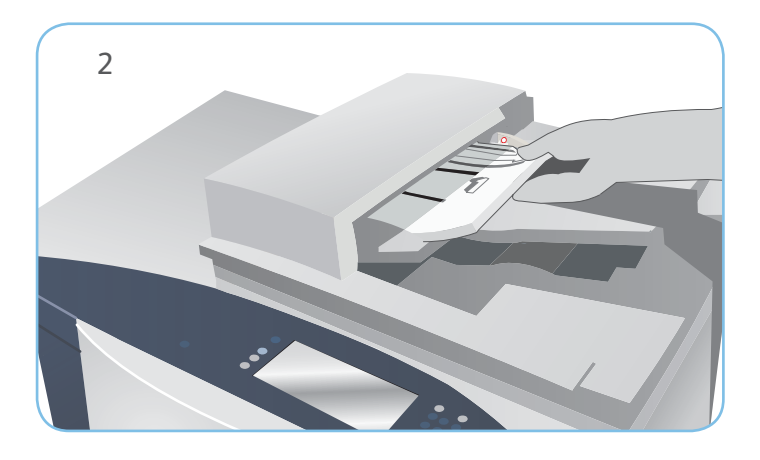

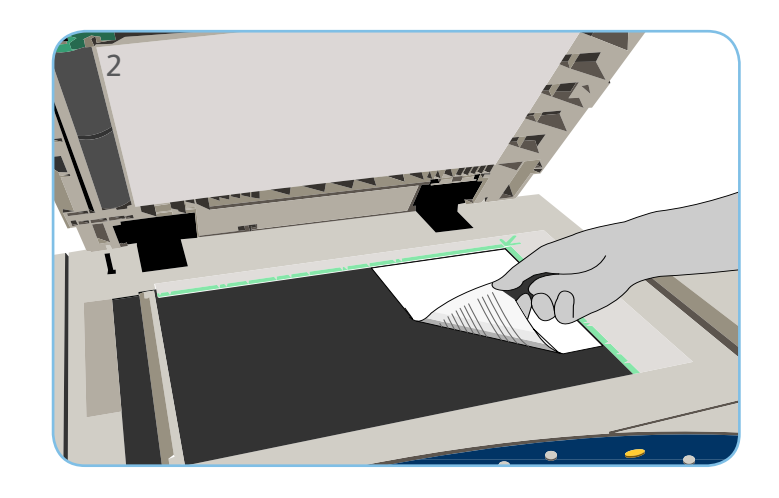

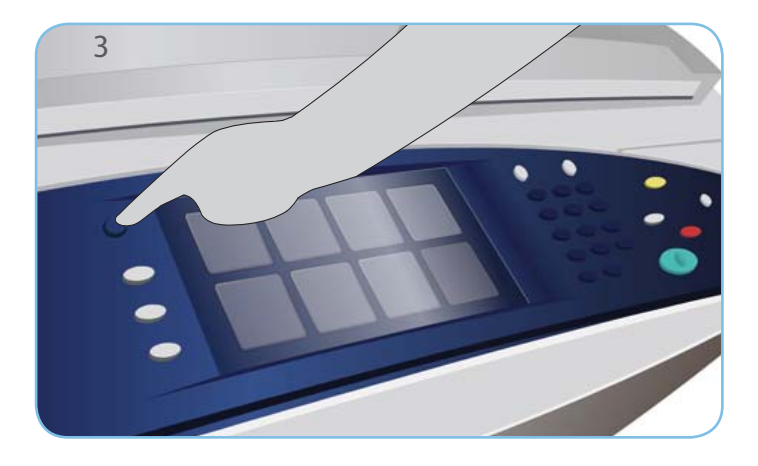

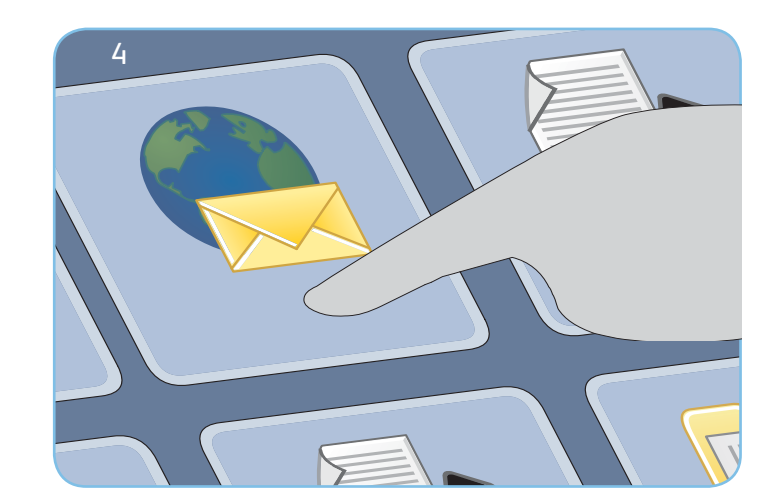

# E-mail

- 3. Premere il tasto Home page Servizi.
- 4. Selezionare l'opzione E-mail. Viene visualizzata la scheda E-mail.
- 5. Selezionare Nuovo destinatario. Verificare che il campo A sia visualizzato nel menu a discesa. Inserire l'indirizzo e-mail e selezionare Aggiungi. Aggiungere eventuali destinatari come richiesto e selezionare Chiudi.
- 6. Effettuare eventuali modifiche di programmazione richieste.
- 7. Premere Avvio per eseguire la scansione degli originali ed elaborare il lavoro E-mail.

Il lavoro E-mail entra nella coda lavori ed è pronto per l'elaborazione.

#### Altre informazioni

Per ulteriori informazioni, vedere:

- Guide per l'utente
- http://www.support.xerox.com

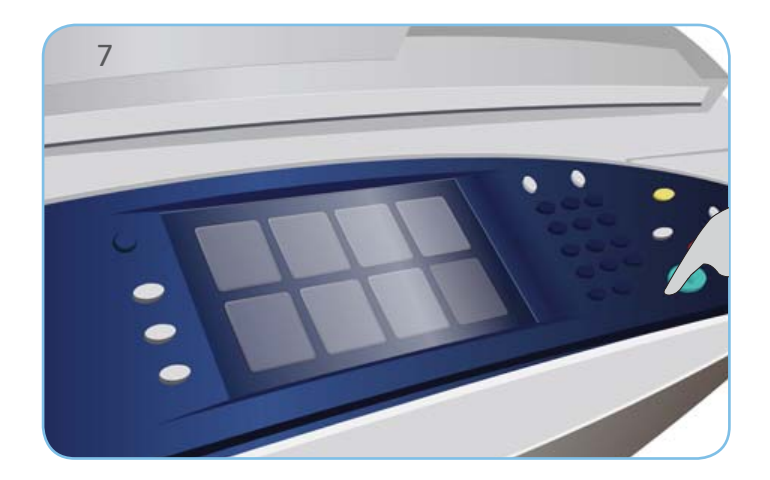

## Xerox<sup>®</sup> ColorQube<sup>™</sup> 9301/ 9302/ 9303 Come utilizzare Scansione flusso di lavoro

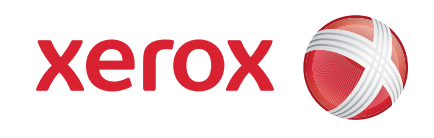

#### Preparazione

- 1. Premere il tasto Cancella tutto (AC) due volte e quindi Conferma per annullare eventuali selezioni di programmazione precedenti.
- 2. Caricare i documenti originali con il lato da stampare rivolto verso l'alto nell'alimentatore automatico e verso il basso sulla lastra di esposizione.

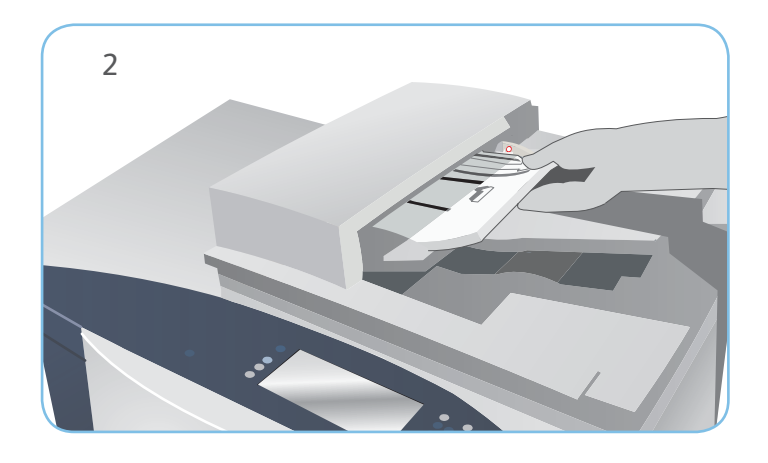

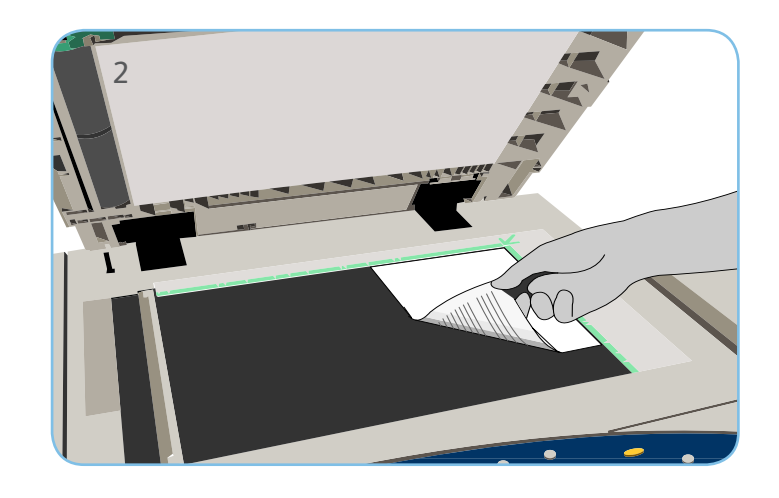

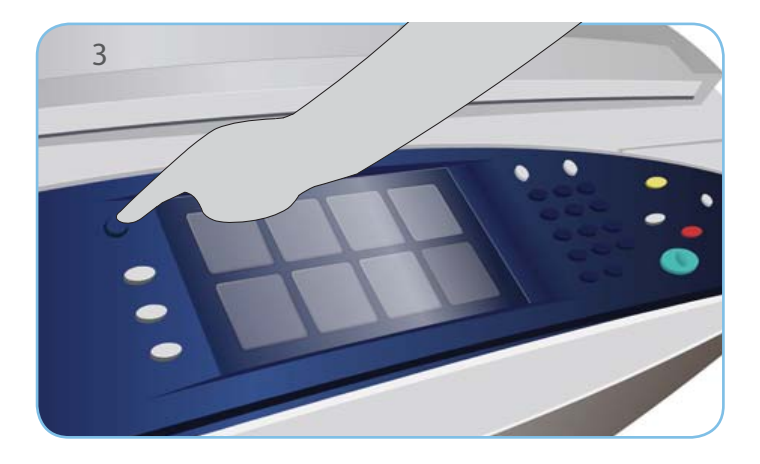

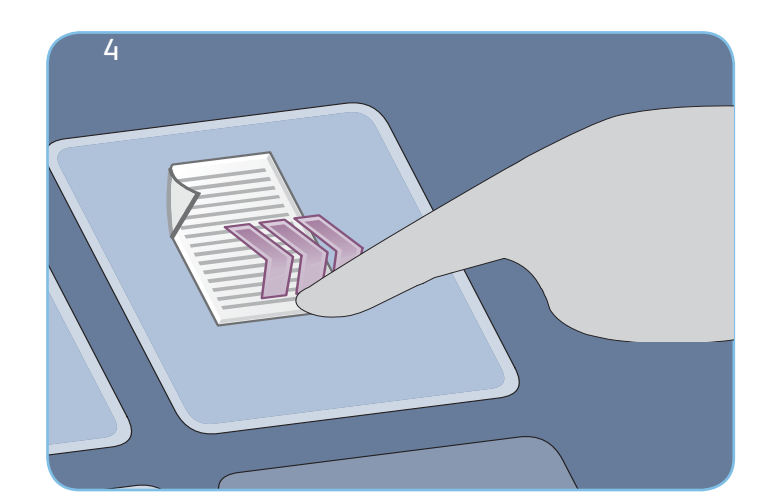

# Scansione

- 3. Premere il tasto Home page Servizi.
- 4. Selezionare l'opzione Scansione flusso di lavoro. Viene visualizzata la scheda Scansione flusso di lavoro.
- 5. Selezionare un modello per il lavoro tra quelli visualizzati nell'elenco.
- 6. Effettuare eventuali modifiche di programmazione richieste.
- 7. Premere Avvio per eseguire la scansione degli originali ed elaborare il lavoro di scansione.

Le immagini scansite vengono memorizzate nel percorso specificato sul modello e sono pronte per il recupero da parte dell'utente.

#### Altre informazioni

Per ulteriori informazioni, vedere:

- Guide per l'utente
- http://www.support.xerox.com

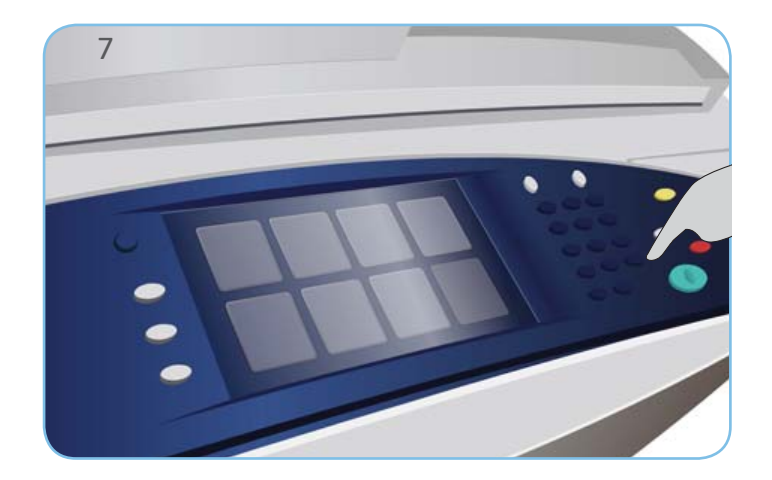

## Xerox<sup>®</sup> ColorQube<sup>™</sup> 9301/ 9302/ 9303 Come usare la porta USB

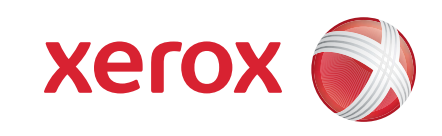

#### Preparazione

- 1. Premere il tasto Cancella tutto (AC) due volte e quindi Conferma per annullare eventuali selezioni di programmazione precedenti.
- 2. Inserire l'unità flash USB nella porta USB sul lato sinistro del dispositivo.

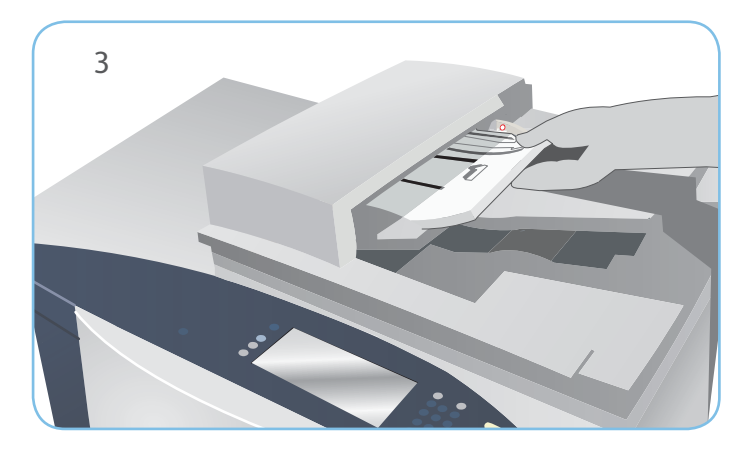

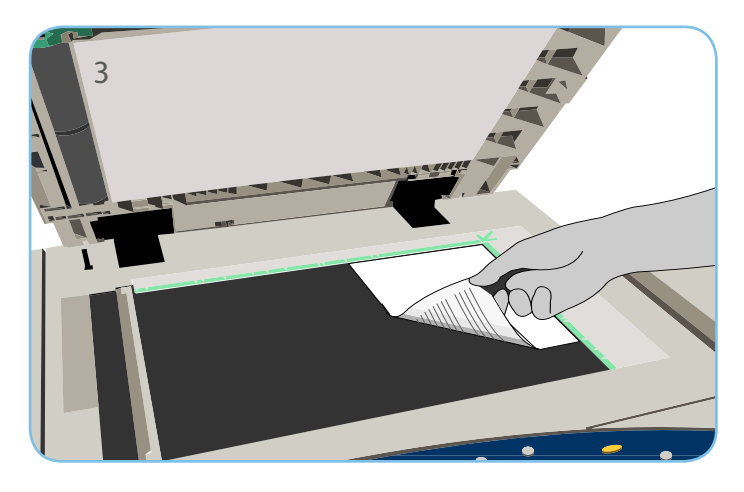

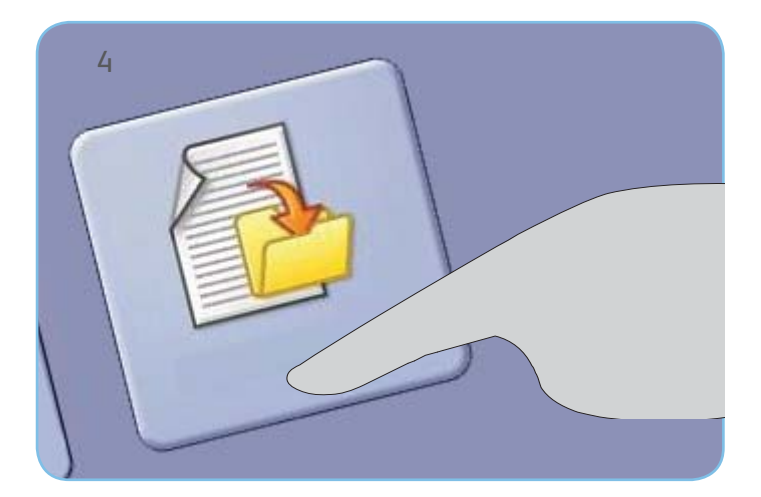

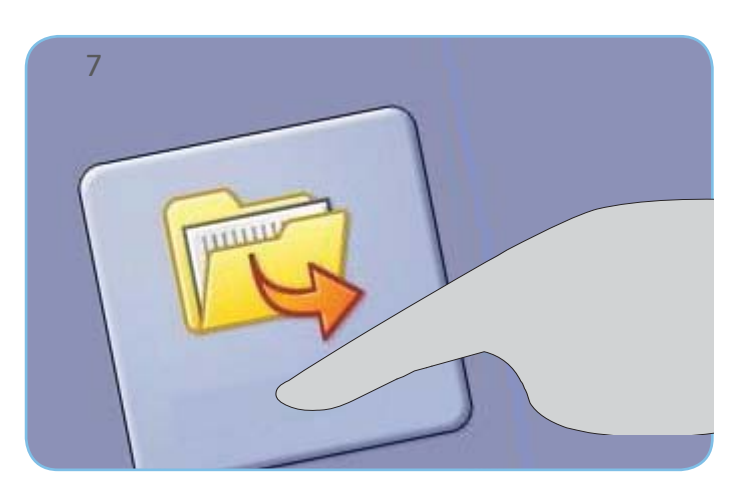

#### Scansione

- 3. Caricare i documenti originali con il lato da stampare rivolto verso l'alto nell'alimentatore automatico e verso il basso sulla lastra di esposizione.
- 4. Selezionare l'opzione Scansione su USB. Viene visualizzata la scheda Scansione flusso di lavoro.
- 5. Effettuare eventuali modifiche di programmazione richieste.
- 6. Premere Avvio per eseguire la scansione degli originali ed elaborare il lavoro di scansione.

Le immagini scansite vengono memorizzate sull'unità flash USB nella directory principale.

## Stampa

- 7. Selezionare l'opzione Stampa da USB. Vengono visualizzate le opzioni di Stampa da...
- 8. Utilizzare le frecce per scorrere e selezionare la cartella e il lavoro pronto per la stampa desiderati.
- 9. Effettuare eventuali modifiche di programmazione richieste.
- 10. Immettere la quantità richiesta e premete Avvio per stampare il lavoro.

Il lavoro di stampa entra nella coda lavori ed è pronto per l'elaborazione.

#### Altre informazioni

Per ulteriori informazioni, vedere:

- Guide per l'utente
- http://www.support.xerox.com

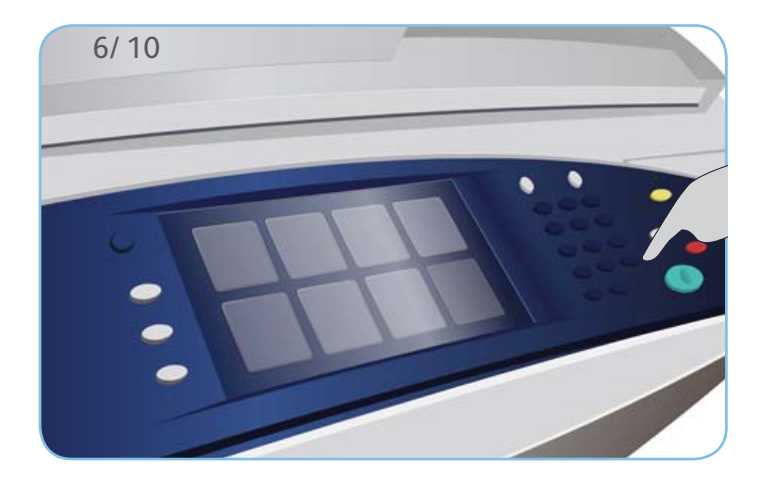

# Xerox<sup>®</sup> ColorQube<sup>™</sup> 9301/ 9302/ 9303

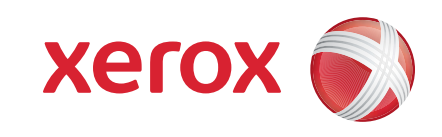

# Manutenzione e materiali di consumo

# Barrette di inchiostro

- 1. Caricare le barrette di inchiostro solido nell'area di caricamento dell'inchiostro. È possibile caricare fino a 6 barrette di inchiostro solido per colore mentre il dispositivo è in funzione.
- 2. Quando si caricano le barrette di inchiostro solido, verificare che il colore corretto sia caricato nello slot di caricamento inchiostro corretto.

# Vassoio inchiostro di scarto

- 3. Il vassoio dell'inchiostro di scarto accumula i residui di inchiostro risultanti dalla manutenzione della testina di stampa.
- 4. Il dispositivo non funziona se il vassoio dell'inchiostro di scarto è pieno. In questo caso, svuotare il vassoio. L'inchiostro di scarto non è tossico e può essere smaltito attraverso la normale raccolta di rifiuti.

# Unità di pulizia

- 5. L'unità di pulizia applica un agente di rilascio a base di olio di silicone sul fotoricettore.
- 6. Sostituire l'unità seguendo le istruizioni fornite sullo schermo sensibile e riciclare la vecchia unità come indicato sulla confezione o dal rappresentante Xerox locale.

# Cartucce pinzatrice e residui di perforazione

- 7. Se il dispositivo dispone di una stazione di finitura Office o di una stazione di finitura per grandi volumi, il sistema visualizza un messaggio di istruzioni per la sostituzione delle cartucce pinzatrice o delle cartucce quando sono esaurite.
- 8. Se la stazione di finitura dispone della perforatrice opzionale, il sistema visualizza anche un messaggio per svuotare il contenitore dei residui di perforazione quando è pieno.

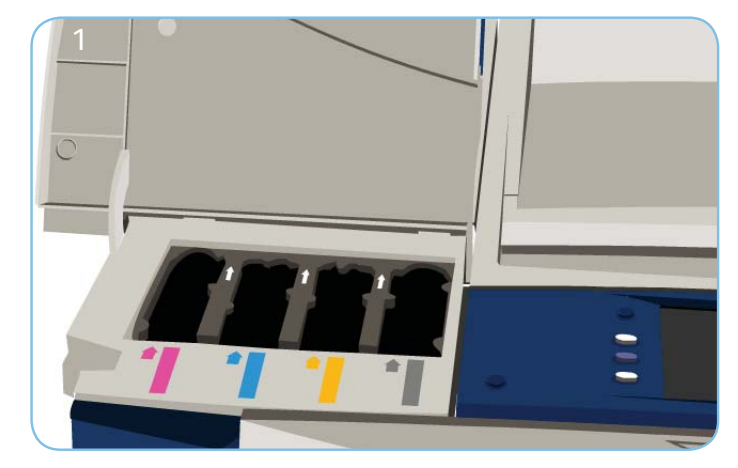

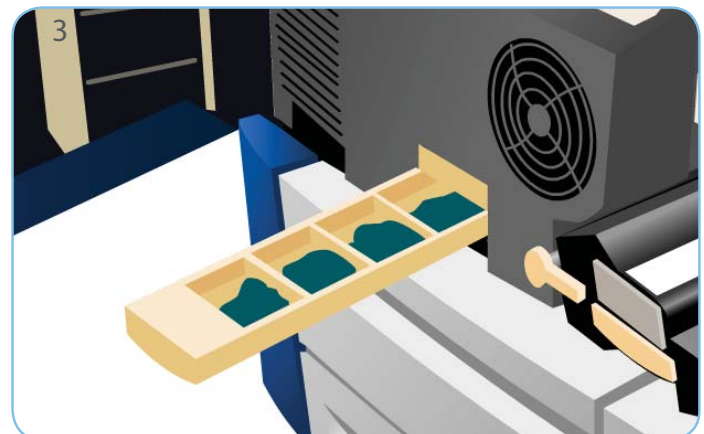

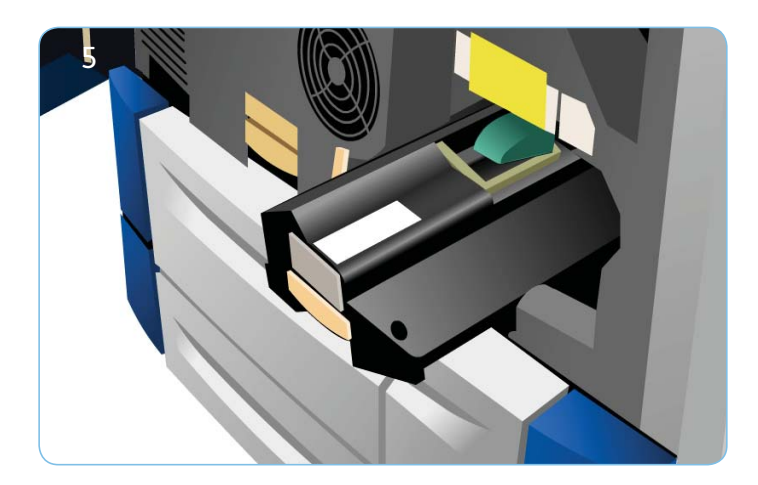

# Manutenzione qualità di stampa

Per mantenere la qualità di stampa, il dispositivo esegue automaticamente varie attività.

Se si verifica un problema, il sistema potrebbe far circolare alcuni fogli vuoti attraverso il percorso carta per autopulirsi. Queste pagine vengono indirizzate al vassoio superiore e vanno scartate.

9. Istruzioni dettagliate sono fornite sullo schermo sensibile.

#### Altre informazioni

Per ulteriori informazioni, vedere:

- Guide per l'utente
- http://www.support.xerox.com

Per ulteriori opzioni di correzione della qualità dell'immagine, accedere alla sezione Strumenti.

10. Premere il pulsante Stato macchina. Selezionare la scheda Strumenti.

 Selezionare Problemi e soluzioni.
Selezionare Correggi qualità immagine.
Selezionare Linee chiare, Striature o Avanzate per correggere i problemi rilevati.